## **ASIS Chapter/Region Events**

ASIS Chapters/Regions need to provide certificants with a certificate of attendance or a copy of the sign-in sheet as proof of completion. The certificant then is responsible for uploading the document by logging into your <u>ASIS account</u>. Please follow the <u>step-by-step instructions</u> on how to complete the online recertification process.

Option 1 – View Certificate of Attendance (pdf)

Option 2 - View sign-in sheet (pdf)

## **Eventos por Capitulo/Region**

Los Capitulos/Regiones deben suministrar a las personas certificadas con un certificado de asistencia o copia de la hoja de asistencia. La persona certificada es responsable de subir el documento en su <u>cuenta de ASIS</u>. Vea las <u>instrucciones</u> para cargar sus créditos de CPE y enviar su solicitud.

Option 1 – View Certificate of Attendance (pdf)

Option 2 - View sign-in sheet (pdf)